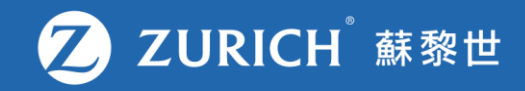

## 更改旅遊保單上的行程資料

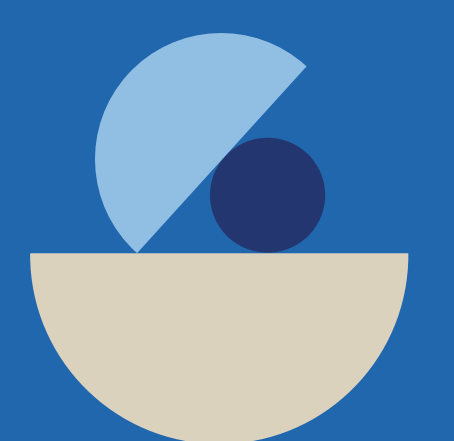

## 前往「我的保單」

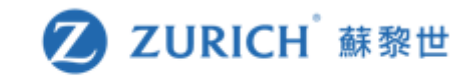

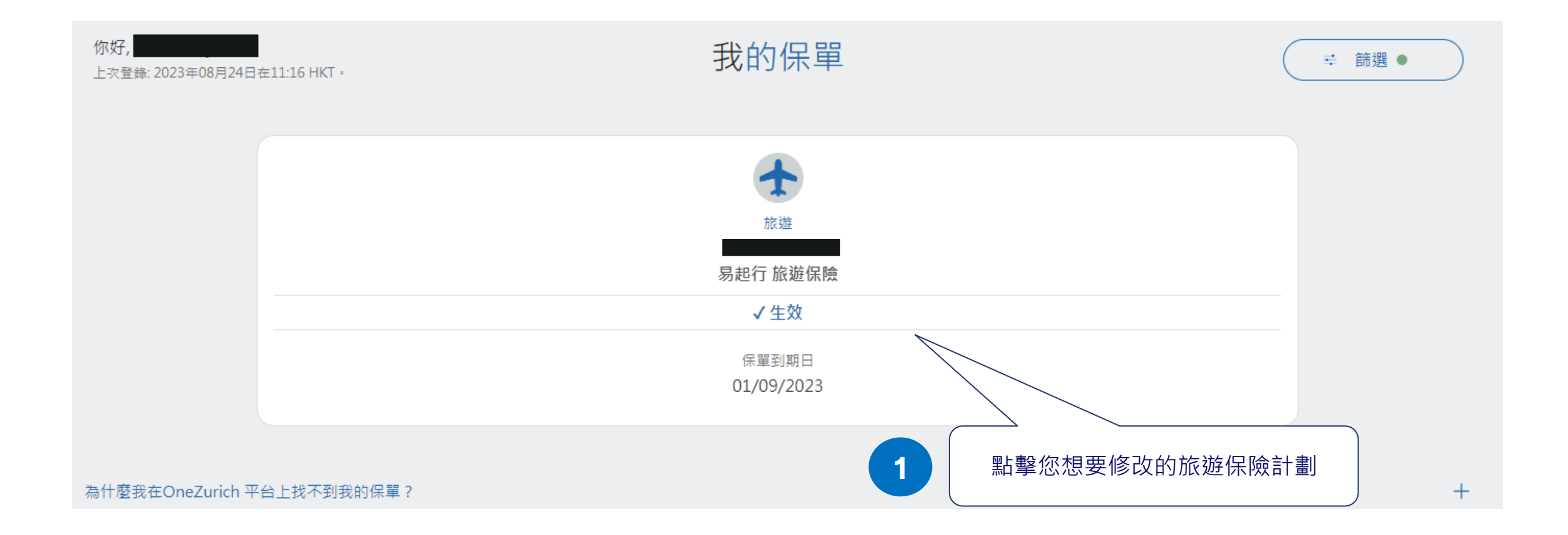

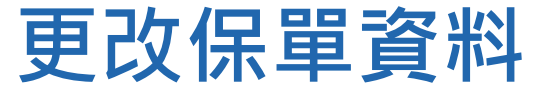

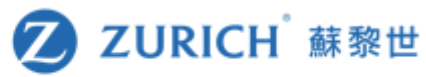

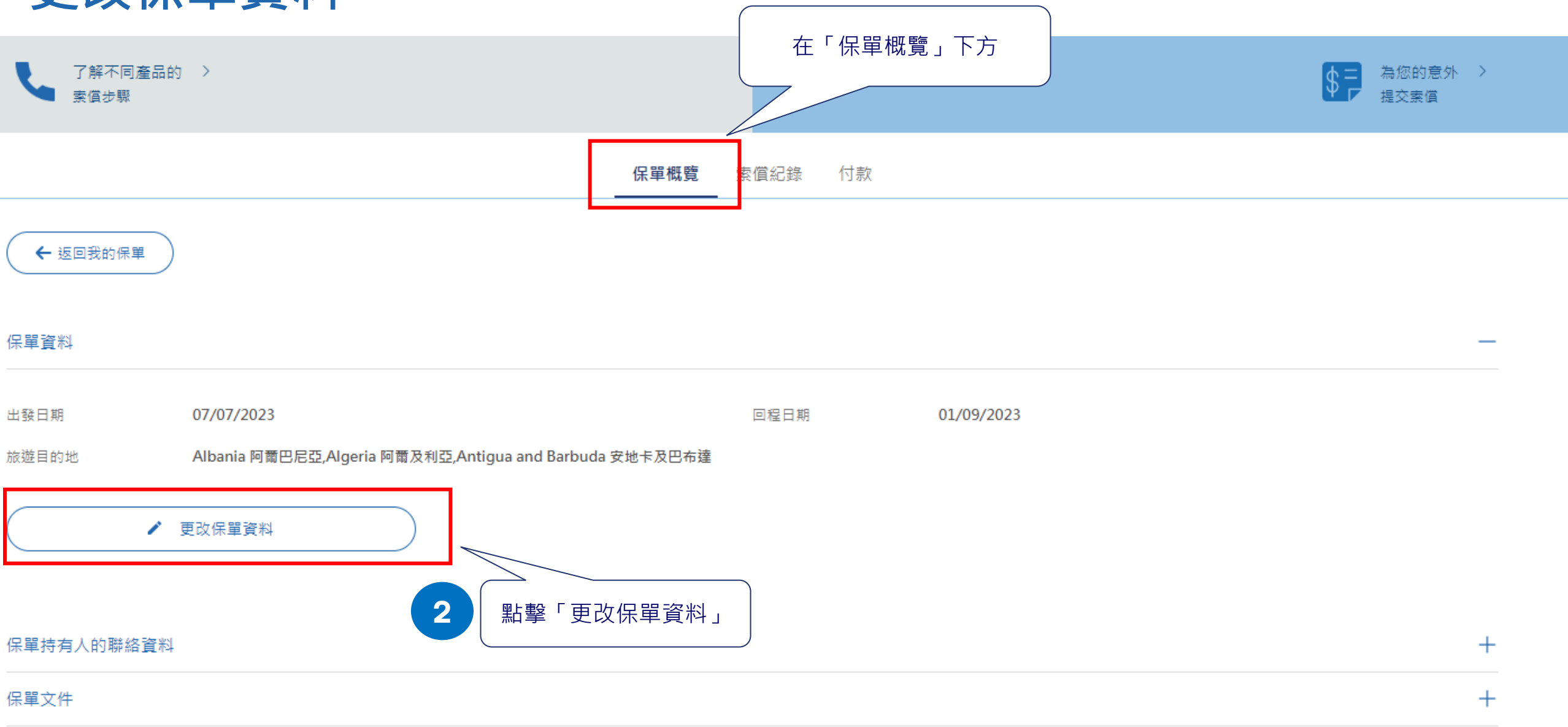

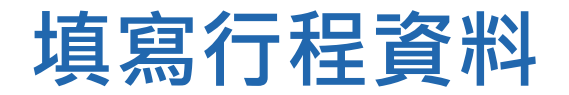

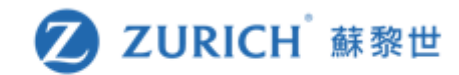

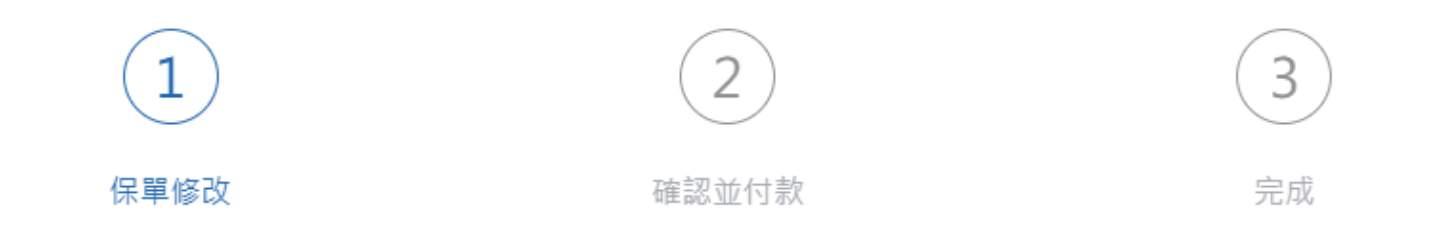

在下方更改資料

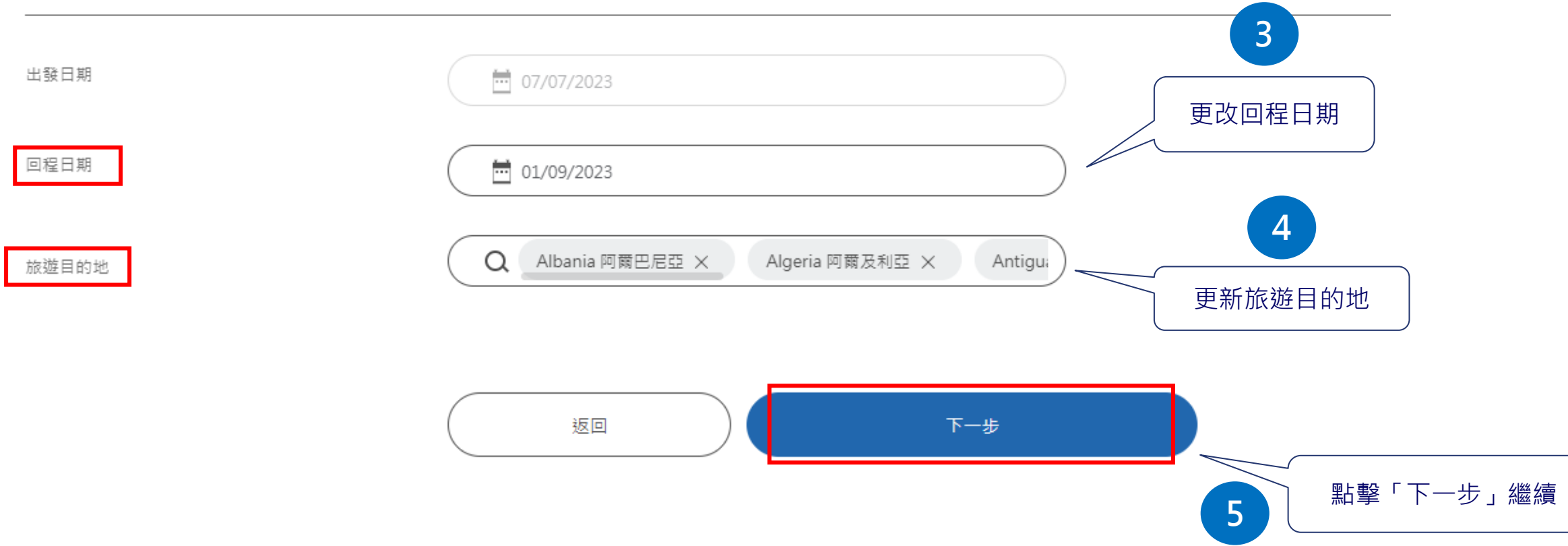

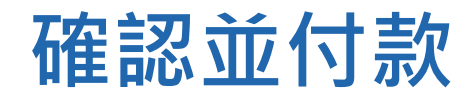

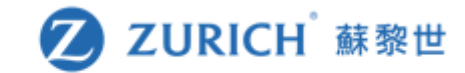

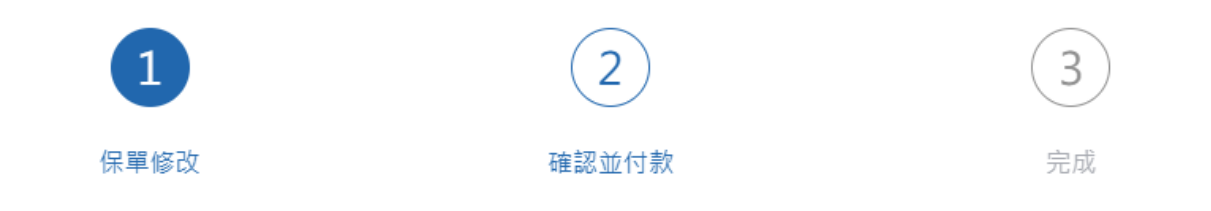

確認新保單內容及保費

| 出發日期  | 07/07/2023                                              |            |
|-------|---------------------------------------------------------|------------|
| 回程日期  | 01/09/2023                                              |            |
| 旅遊目的地 | Albania 阿爾巴尼亞,Algeria 阿爾及利亞,Antigua and Barbuda 安地卡及巴布達 | 再次確認資料正確無誤 |

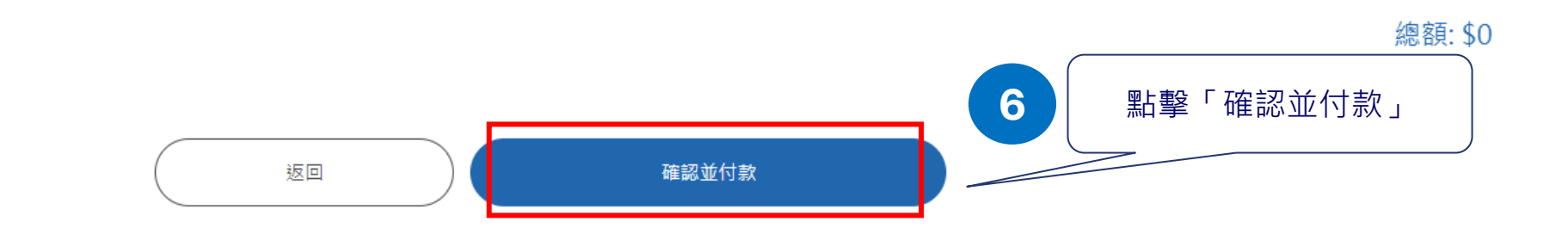